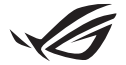

# Keystone II konfigurasjonsveiledning

Keystone (NFC-tasten) gir deg tilgang til de tilpassede innstillingene og utløser støttede funksjoner. Keystone-innstillingene kan justeres via Armory Crate-appen, og innstillingene du gjør etter binding, vil bli bundet til denne Keystone.

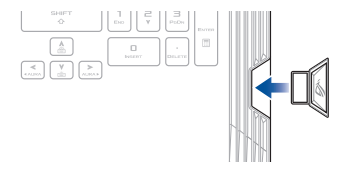

## **Binding av Keystone til din ASUS-konto**

Sett inn Keystone og åpne Armory Crate-appen, gå til **Device (Enhet)** fra hovedmenyen > **Keystone** og velg deretter **Bind account (Bind konto)**. Når bindingen er fullført, kan du begynne å tilpasse innstillingene for Keystone på denne siden.

| Amoury Late               |                                                                                                    |  |
|---------------------------|----------------------------------------------------------------------------------------------------|--|
| ≡                         | Keystone                                                                                                    |  |
| Home                      |                                                                                                    |  |
|                           |                                                                                                    |  |
| Contraction (Contraction) | Male use your AUDI Account is load to the Explane. This will evaluate heaving<br>Crait, adher your to reduce it as optime configurations used in this Explane, and also get more<br>remetly in EGG over20. |  |
| 🛆 AURA Sync               | Docket Kry                                                                                                    |  |
| Game Library              |                                                                                                    |  |
| †↓† Scenario Profiles     | Docked Keystone Behavior                                                                                                    |  |
| <b>A</b>                  | Apply custom lighting effects (or a)                                                                                                    |  |
| featured                  | Trigger sound (m 🔹                                                                                                    |  |
| News                      |                                                                                                    |  |
|                           | Quick Access                                                                                                    |  |

MERK: En Keystone kan bare være bundet til en ASUS-konto. Hvis du tidligere har bundet Keystone til din ASUS-konto, vil alternativet Bind account (Bind konto) ikke være tilgjengelig.

# **Tilpasning av Keystone**

#### VIKTIG!

- · Den bærbare PC-en må være koblet til Internett.
- · Pass på å sette inn Keystone før du tilpasser følgende innstillinger.

### **Dokket Keystone-adferd**

Klikk for inn- og utkobling av valgfrie funksjoner som kan aktiveres mens Keystone er dokket i sporet.

## Hurtigtilgang

Med denne menyen kan du bruke Keystone til å utløse utvalgte funksjoner når du setter inn og tar ut din Keystone.

#### Sett inn Keystone

- 1. Klikk på off (av) for å slå på Insert Keystone (Sett inn Keystone).
- Sjekk funksjonen du ønsker å aktivere, og du kan tilpasse den ved å velge alternativer fra rullegardinmenyen eller hurtigmenyen.

#### MERK:

Før du aktiverer Remember my account and restore system configurations (Husk kontoen min og gjenopprett systemkonfigurasjoner), må du:

- 1. Binde Keystone til din ASUS-konto.
- Sikkerhetskopiere systemprofilen din ved å gå til User Center (Brukersenter) fra Armory Crate-hovedmenyen > logge på din ASUS-konto > sjekke Auto-Backup and Restore (Autolagring og gjenoppretting) under brukerprofilen din.

| S ANK        | ioury Crate     |                     |                            |  | - a × |
|--------------|-----------------|---------------------|----------------------------|--|-------|
| ≡            |                 | User Center         |                            |  |       |
| j Hon        |                 |                     |                            |  |       |
| Eg' Dev      |                 |                     |                            |  |       |
| <u>∧</u> 4.8 | RA Sync         |                     |                            |  |       |
| 🧑 Gan        | ne titray       | $(\mathbf{\Omega})$ | Email<br>asus_rog@usus.com |  |       |
| †¦† Scer     | enario Profiles |                     |                            |  |       |
| eat          | itured          |                     | 2/5/2020 12:30:08 AM       |  |       |
| <b>1</b> New | ws              |                     | 🖌 Auto-Backup and Restore  |  |       |

#### Fjern Keystone

- 1. Klikk på off (av) for å slå på Remove Keystone (Fjern Keystone).
- 2. Sjekk funksjonen du ønsker å aktivere.

## **Sette opp Shadow Drive**

Shadow Drive (Z:) er en skjult lagringspartisjon som du kan låse (skjule) eller låse opp (vise) med din ASUS-konto eller din autoriserte Keystone (se avsnittet *Authorize Unlock Key (autoriser opplåsingsnøkkel)*). Rull ned på Innstillinger-siden til du kommer til Shadow Drive-delen.

#### VIKTIG!

- Den bærbare PC-en må være koblet til Internett for å aktivere denne funksjonen.
- Sørg for at du allerede har registrert en ASUS-medlemskonto. Gå til <u>https://account.asus.com</u> for mer informasjon.

### **Shadow Drive**

Hvis du bruker Shadow Drive for første gang, velger du **Activate Shadow Drive (Aktiver Shadow Drive)** og oppgir ASUS-kontoen din som adresse for gjenoppretting av passord for å fullføre aktiveringen.

#### **Status for Shadow Drive**

Låsing (skjuling) av Shadow Drive

Velg Lock (Lås), og Shadow Drive skjules.

#### Opplåsing (visning) av Shadow Drive

- 1. Velge Unlock Shadow Drive (Lås opp Shadow Drive) for å låse opp en låst stasjon.
- Oppgi passordet for ASUS-kontoen din og velg OK for å låse opp (vise) Shadow Drive (Z:).

#### Krypteringsoppsett

#### MERK:

- Krypteringsfunksjonen er bare tilgjengelig for ROG-modeller med ASUS forhåndsinnlastet Windows 10 Professional-versjon.
- · Krypteringsoppsettet er bare tilgjengelig når Shadow Drive din har statusen Unlocked (ulåst).
- 1. Klikk på off (av) for å slå på Encryption Setup (Krypteringsoppsett).
- Oppgi passordet du ønsker for å kryptere Shadow Drive, og klikk på OK for å fullføre oppsettet.

#### VIKTIG!

- Sørg for å sikre krypteringspassordet dataene dine kan ikke gjenopprettes hvis krypteringspassordet er tapt.
- Krypterings- og dekrypteringshastighet avhenger av datastørrelsen og antall filer som er lagret på skyggestasjonen.

## Authorize Unlock Key (Autoriser opplåsingsnøkkel)

MERK: Funksjonen Authorize Unlock Key (autoriser opplåsingsnøkkel) er bare tilgjengelig når status for Shadow Drive er Unlocked (ulåst).

Du kan låse opp (vise) Shadow Drive med autorisert Keystone. Hvis du ønsker å bruke flere Keystones for å låse opp (vise) Shadow Drive, må du sørge for å autorisere hver Keystone enkeltvis.

Slik autoriserer du Keystone for opplåsing (visning) av Shadow Drive

#### 1. Velg Authorize (Autoriser).

- 2. Oppgi passordet til ASUS-kontoen og velg OK.
- 3. Velg den Keystone du ønsker å autorisere og klikk på OK.

Slik fjerner du autoriseringen av din Keystone for opplåsing (visning) av Shadow Drive

- 1. Velg Authorize (Autoriser).
- 2. Oppgi passordet til ASUS-kontoen og velg OK.
- 3. Fjern merket for den Keystone du vil fjerne autoriseringen for, og klikk på OK.